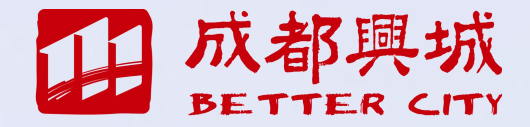

# 成都兴城集团 采购管理系统操作手册

2025年4月

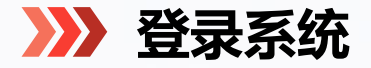

统一门户

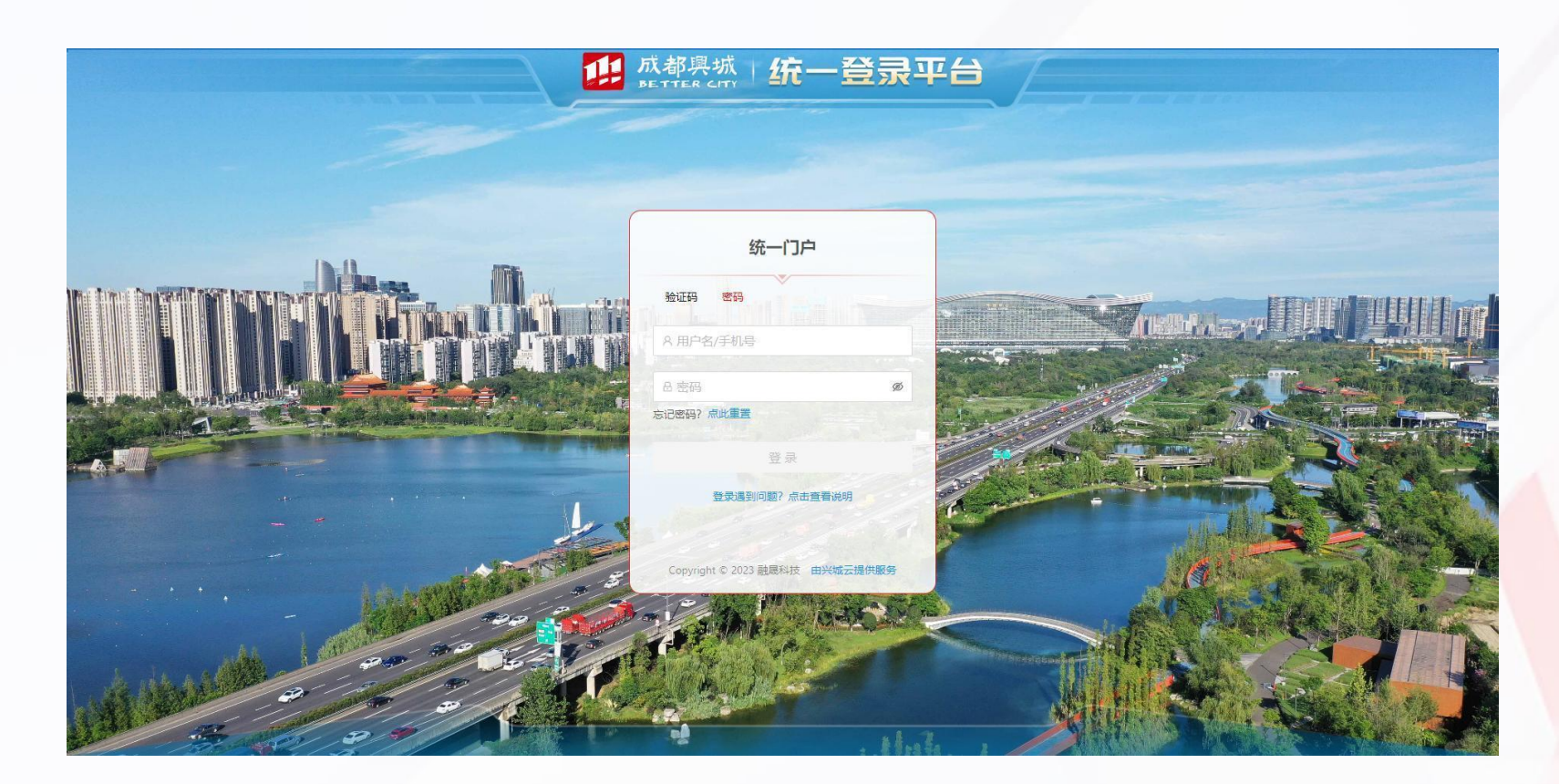

统一门户登录网址: https://oa.cdxctz.com

可采用账号密码和手机号 验证码两种方式登录。

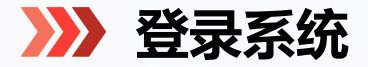

# 统一门户

| ₩; | 成都與城<br>METTER CITY | 兴城集团统一门户 |            |
|----|---------------------|----------|------------|
|    | 应用中心                |          |            |
|    | 我的常用                |          |            |
|    | + 添加                | םנ       |            |
|    | 全部应用                |          |            |
|    | 全部应用                | 公共系统     |            |
|    | <b>*</b>            | 购管理系统    | ▲ 人力资源管理系统 |
|    |                     |          |            |

登录后,点击【采购管理系统】模块, 进入兴城集团采购管理系统首页。

# YARDEN LAND YARDEN LAND</td

 多标包-单价流程
 2024-10-30 发布

 单价流程
 2024-10-30 发布

 【演示】生态局总部基地办公装修工程1030
 2024-10-30 发布

 【演示】请示项目1030
 2024-10-30 发布

 项目
 2024-10-30 发布

 和目
 2024-10-30 发布

 201
 2024-10-30 发布

 202
 2024-10-30 发布

 202
 2024-10-30 发布

 202
 2024-10-30 发布

| お料下载 🖸   |
|----------|
| S11140 - |
| 兴城e采操作指南 |
|          |
|          |
|          |
|          |
|          |
|          |
|          |
|          |

通知公告 🚖

更多>

点击平台首页右上角的【我的工作台】,进入 后台管理页面。 >>> 采购流程

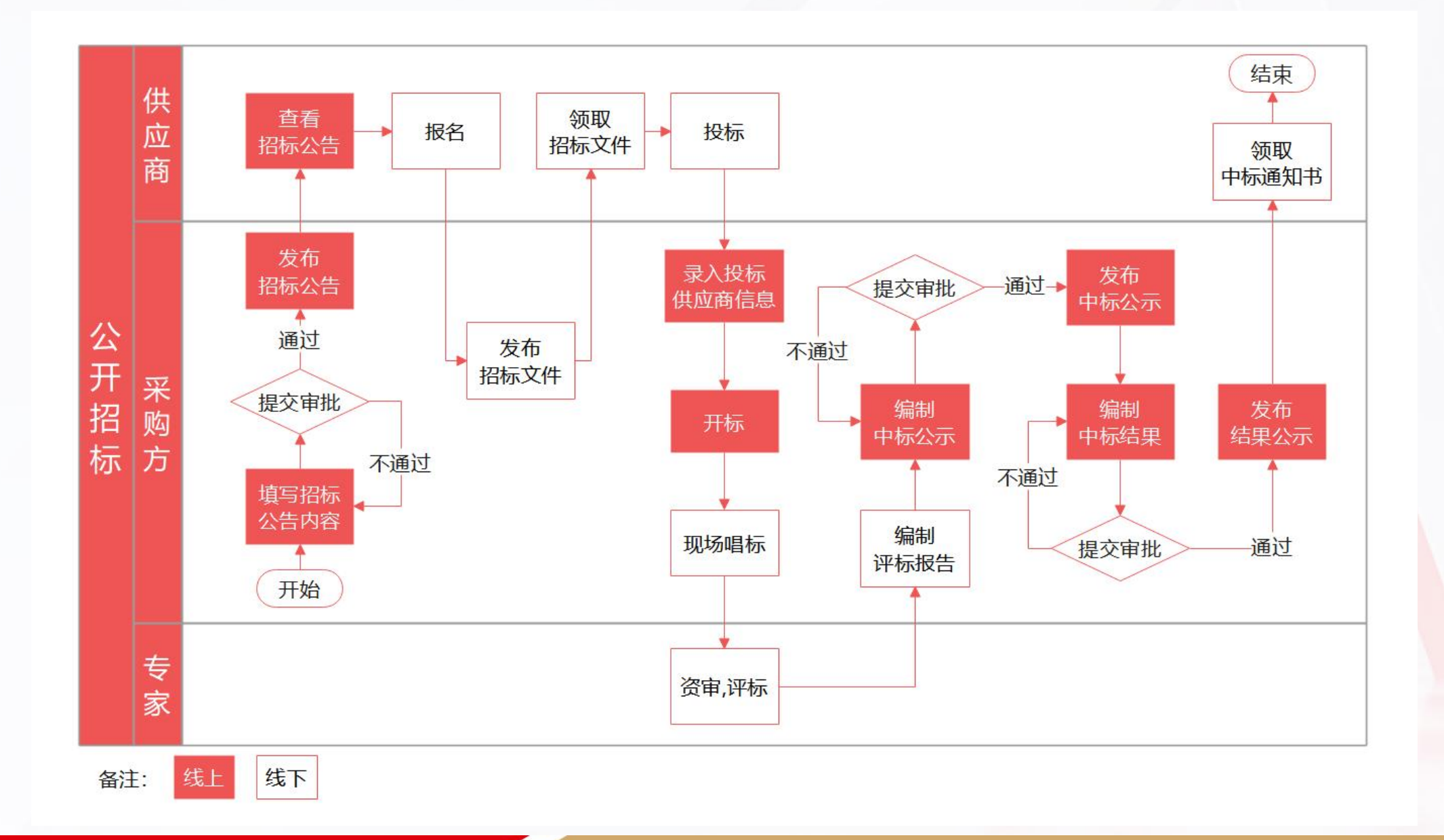

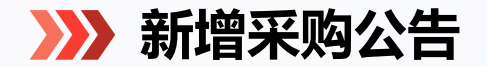

新增采购公告

### 进入系统后台,点击【采购】选择采购类型,点击【采购公告】-【新增】。

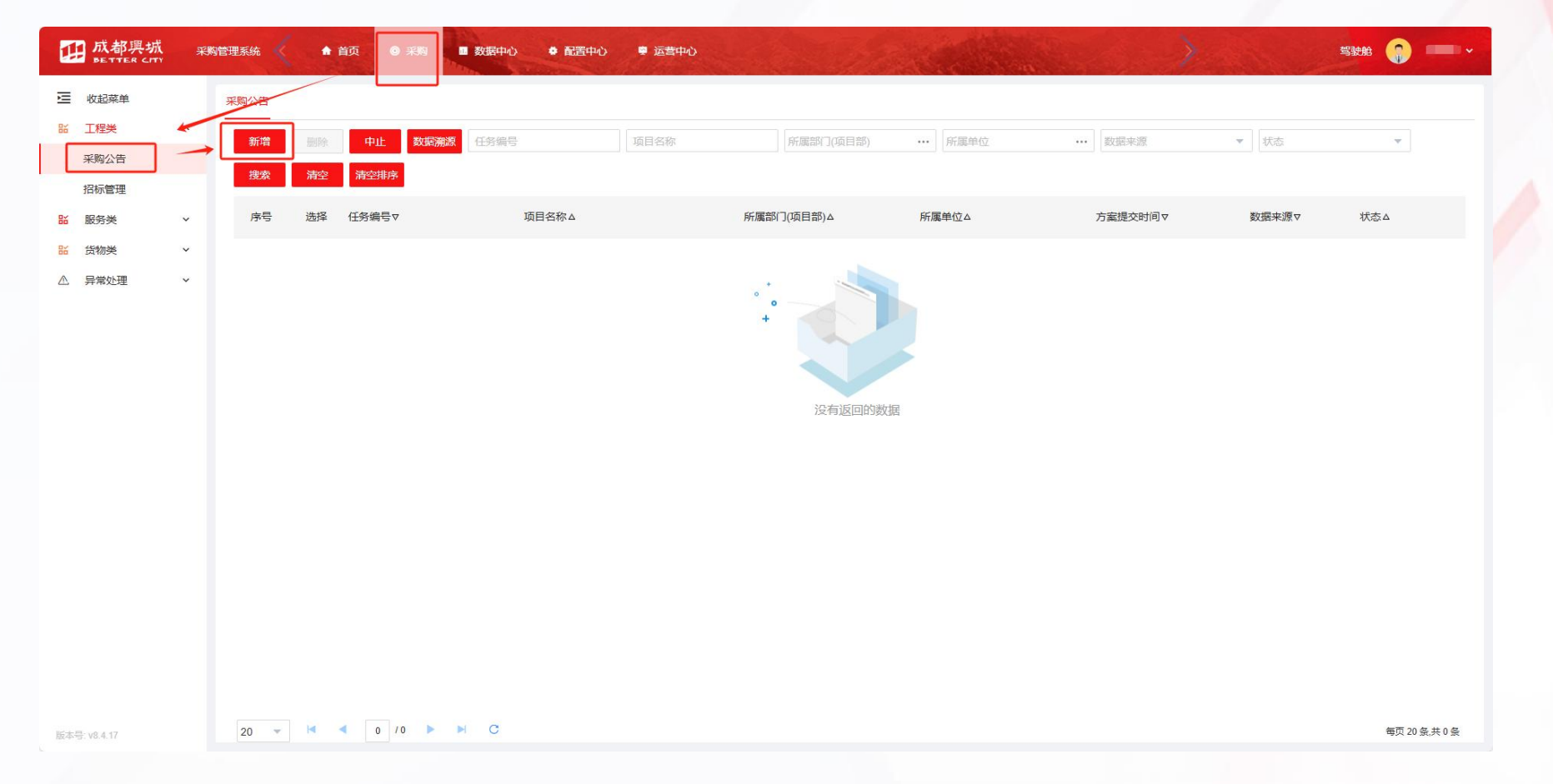

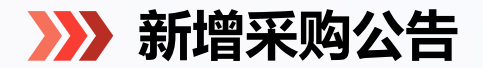

# 填写采购公告

|                       |                                                                       |                | 4242-4-16     |   |
|-----------------------|-----------------------------------------------------------------------|----------------|---------------|---|
|                       | ●                                                                     |                | 1280.×1+      |   |
| 重本信息                  |                                                                       |                |               |   |
| *项目名称:                | 请输入项目名称                                                               | 采购方式:          |               | * |
| *任务编号:                | 系统自动生成                                                                | *所属部门(项目部):    | 请选择所属部(](项目部) |   |
| *新居单位:                | 系统自动录入                                                                | *采购经办人:        | 管理员           |   |
| 采购单位:                 | 成都兴城投资集团有限公司                                                          | "评审总人数:        | 清选择评审总人数 👻    |   |
| *是否包含外部评审/<br>员或业主代表: | ◇ 香 ● 是                                                               | *外部汗車人员或业主代表数: | 外部汗宙人员数 👻     |   |
| "报价方式:                | -                                                                     |                |               |   |
| *项目基本信息:              | 游输入项目基本信息                                                             |                |               |   |
| 补充说明:                 | 请输入补充说明(如历约开评标金,请在此处填写预约日期及开评标会议金)                                    |                |               |   |
| 上传附件:                 | ●上博制件 可上博報表法: DOC. DOCX, XLS, XLSX, PDF, PNG, JPG, ZIP, RAR, 大小不翻过200 | M. 仅企业审批查看     |               |   |

可使用系统内置模板,请注意填写公告全文。 注:请预留充足的报名时间,避免由于未及 时审批导致重新修改公告。 填写采购公告基本信息,其中项目名称、所属部门(项目部)、 评审总人数、是否包含外部评审人员或业主代表、外部评审 人员或业主代表数、报价方式、项目基本信息、报名截止 时间和正文内容为必填项。

|                                                                                                    |                                                                                                    |               | # ×               |
|----------------------------------------------------------------------------------------------------|----------------------------------------------------------------------------------------------------|---------------|-------------------|
| 保存 提交审批                                                                                                    | <b>含有命</b> 能                                                                                                    |               |                   |
|                                                                                                    |                                                                                                    | •             |                   |
|                                                                                                    | 基本信息                                                                                                    | 招标公告          |                   |
| 基本信息                                                                                                    |                                                                                                    |               |                   |
| "就止时间:                                                                                                    | C                                                                                                    | 联系人: 孙雨轩      |                   |
| 联系电话:                                                                                                    | 13086882202                                                                                                    | <b>获</b> 购印册: |                   |
| 附件:                                                                                                    | 伊上侍附件 可上侍楷式为: DOC、 DOCX、 XLS、 XLSX、 PDF、 PNG、 JPG、 ZIP、 RAR, 大小不超过100M                                                   |               |                   |
|                                                                                                    |                                                                                                    |               |                   |
|                                                                                                    |                                                                                                    |               |                   |
| *正文内容 揭示:                                                                                                    | 请旗写公告全文                                                                                                    |               |                   |
| *正文内容 揭示:<br>C选择模板 预                                                                                                    | 编辑写公告全文<br>改善章社tword                                                                                                    |               |                   |
| *正文内容 撮示:<br>(5选择模板 预<br>**** B I U A                                                                                                    | · · · · · · · · · · · · · · · · · · ·                                                                                    |               | 8                 |
| ・正文内容 提示: び進择模板 数 500 日 1 単 品                                                                                                    | ###%2#±文<br>131 17:11:word<br>## 图 A - ● - 第注 - 24px · · · 王 ■ ■ ■ ■ ● ■ ■ ◎<br>111 11:11:11:11:11:11:11:11:11:11:11:11: | <b>公告</b>     | ■<br>本地保存成功 ×     |
|                                                                                                    | ###\$\\$#\$\$                                                                                                    | <b>\告</b>     | ■<br>本36保存成功 ×    |
| <ul> <li>"正文内容 振示"</li> <li>(送法浮模版) 第</li> <li>(送法浮模版) 第</li> <li>(法法工项目)</li> <li>(法法工项目)</li> </ul>                                                                                                    | ##\$\\$#\$\$<br>■ 聞 A • ● • ★弦 · 240x · ● ■ ■ ■ ■ ■ ■ ■ ■ ■ ■ ■ ■<br>(项目名称) xxxxxx 采购招标公告                                | <b>公告</b>     | ■<br>本地保存成功 ×     |
| <ul> <li>• 正文内容 描示:</li> <li>• 正文内容 描示:</li> <li>■ ○ ○ ○ ○ ○ ○ ○ ○ ○ ○ ○ ○ ○ ○ ○ ○ ○ ○ ○</li></ul>                                                                                                    | ###Q\$####                                                                                                    | <b>公告</b>     | <b>三</b> 本志G存成功 × |
| ▲正文内書 継示:<br>(1)(2)(5)(5)(4)(5)(5)(5)(5)(5)(5)(5)(5)(5)(5)(5)(5)(5)                                                                                                    | ###\$\$#\$\$<br>■ ####################################                                                                   | <u>አ</u> ቶ    | 要<br>本地保存成功 ×     |
| 正文内容         銀示           023月4日         5           023月4日         5           023月4日         5           023月4日         5           023月4日         5           023月4日         5           023月4日         5           023月1日         5           023月1日         5 <td>###\$\$##\$<br/><b>B B B B B B B B B B</b></td> <td><u>አ</u>ቶ</td> <td>■<br/>本泡保存成功 ×</td> | ###\$\$##\$<br><b>B B B B B B B B B B</b>                                                                                | <u>አ</u> ቶ    | ■<br>本泡保存成功 ×     |

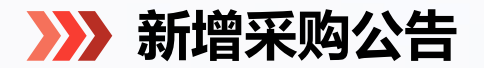

# 发起采购公告审批

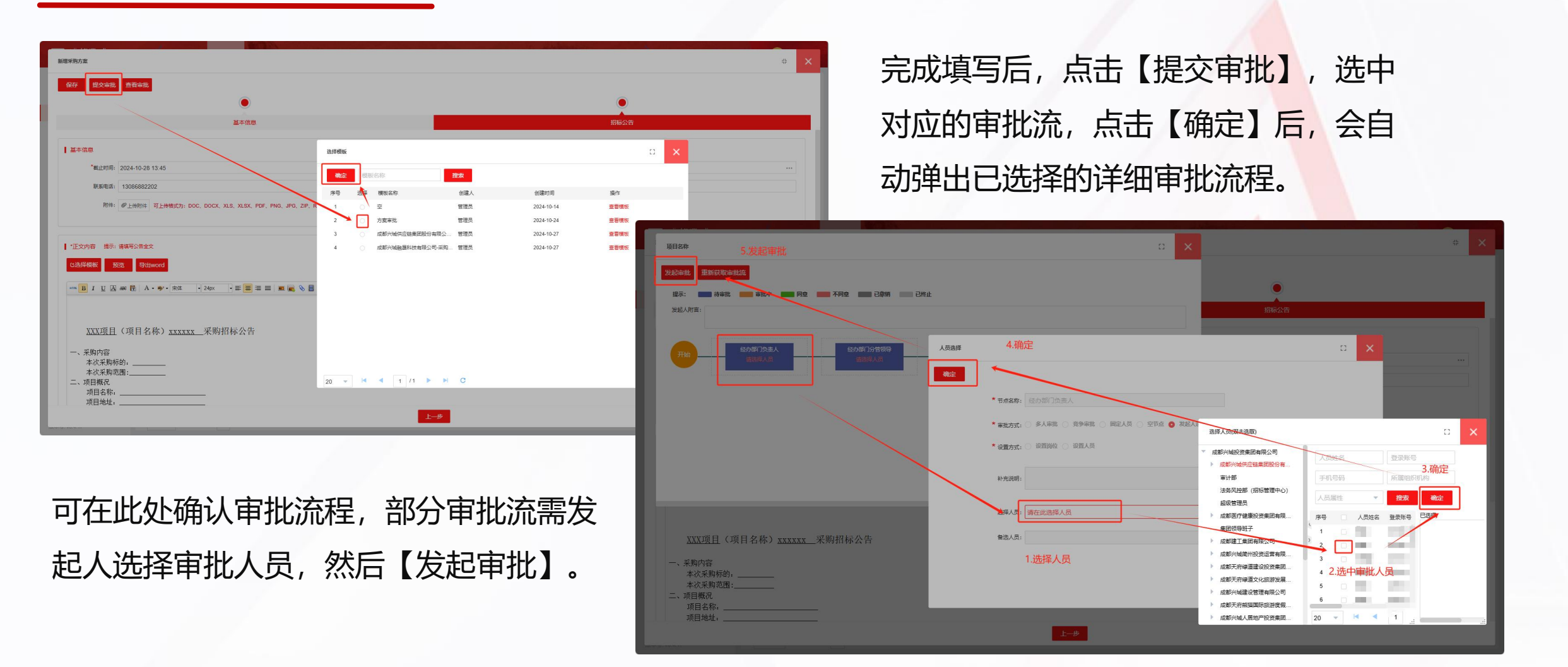

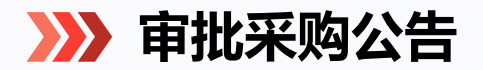

审批采购公告

| 瓜都県城 兴敏采 〈 ▲ 首页 ● 采羽                  | ▲ 合同 ● 供应商 ■ 数据中心 ● | 配置中心 🗣 运営中心 | To Par |     |         |             | and a            | 25660      | 2000 - 100 - 10 |              |                                                                                                    |                  |
|---------------------------------------|---------------------|-------------|--------|-----|---------|-------------|------------------|------------|----------------------------------------------------------------------------------------------------|--------------|----------------------------------------------------------------------------------------------------|------------------|
| · · · · · · · · · · · · · · · · · · · | 审批移交                |             |        |     |         |             |                  |            |                                                                                                    | Ē            | うわし しょうしん しょうしん しょうしょう しょうしん しょうしん しょうしん しょうしん しょうしん しょうしょう しょうしょう しょうしょう しょうしん しょうしん しょうしん しょうしん しょうしん しょうしん しょうしん しょうしん しょうしん しょうしん しょうしん しょうしん しょうしん しょうしん しょうしん しょうしん しょうしん しょうしん しょうしん しょうしん しょうしん しょうしん しょうしん しょうしん しょうしん しょうしん しょうしん しょうしん しょうしん しょうしん しょうしん しょうしん しょうしん しょうしん しょうしん しょうしん しょうしん しょうしん しょうしん しょうしん しょうしん しょうしん しょうしょう しょうしん しょうしょう しょうしょう しょうしょう しょう しょうしょう しょうしょう しょう | しる               |
| の特別機能の内容の原因の目的では、「「「」」のない。            | 1名称 业务编码            | 发起人         | 业务节点   | ×   | 开始时间    | ta<br>「結果时间 | 自 捜索             | 时间辉序       |                                                                                                    | -            | L- 760%                                                                                                    |                  |
| B5 开标符办 序号 内容                         | 项目名称                | 需求单位        | 业务编码   | 发起人 | 状态      | 业务节点        | 通知时间▽            | 发起时间       |                                                                                                    |              |                                                                                                    | +LL/∠с∠тг        |
| 1 [审批得办] (采购方案) 项目                    | 2称                  | 21.01       |        |     | 待办      | 采购方案        | 2024-10-28 13:58 | 2024-10-28 | 13:58                                                                                                    | -            | 【甲】                                                                                                    | 加官卫              |
| 2 [审批待刀] (采购方案] 限結                    | 102410              | 0.000       | 2      |     | 待办      | 采购方室        | 2024-10-24 15:33 | 2024-10-24 | 15:33                                                                                                    | Ţ            | 勾公告                                                                                                    | 告, 自             |
|                                       |                     |             |        |     |         | 审批单         | 审批轨迹             |            |                                                                                                    |              |                                                                                                    |                  |
|                                       |                     |             |        |     |         | ha          | 签 移交审批 下载word版   | 页 下载pd版 纵向 | 打印 横向打印 第                                                                                                    | 1次審批单 🚽      |                                                                                                    |                  |
|                                       |                     |             |        |     |         |             |                  |            |                                                                                                    |              |                                                                                                    |                  |
|                                       |                     |             |        |     |         |             |                  |            |                                                                                                    | 项            | <u>目名称</u> 审批                                                                                                    |                  |
|                                       |                     |             |        |     |         |             |                  | 基本信息       |                                                                                                    |              |                                                                                                    |                  |
|                                       |                     |             |        |     |         |             |                  | 采购方式:      | 资源公开招标                                                                                                    |              | 任务编号:                                                                                                    | ZBRW-2024-000120 |
|                                       |                     |             |        |     |         |             |                  | 所属单位:      | 成都兴城供应链集团                                                                                                    | 股份有限公司->成都兴物 | 新規<br>采购经办人:                                                                                                    | 小雨轩              |
|                                       |                     |             |        |     |         |             |                  | 采购单位:      | 科技有限公司 「成都兴城融展科技有                                                                                                    | 限公司          |                                                                                                    |                  |
|                                       |                     |             |        |     |         |             |                  | 报价方式:      | 总价                                                                                                    |              |                                                                                                    |                  |
| 20 - 4 1 /1                           | N N C               |             |        |     |         |             |                  | 项目基本信息:    | 项目基本信息                                                                                                    |              |                                                                                                    |                  |
| 100-0-15, VO.4.17                     |                     |             |        |     |         |             |                  | 补充说明:      |                                                                                                    |              |                                                                                                    |                  |
|                                       |                     |             |        |     |         |             |                  | 上传附件:      | 海土本港                                                                                                    |              |                                                                                                    |                  |
|                                       |                     |             |        |     |         |             |                  | 发起人附言      |                                                                                                    |              |                                                                                                    |                  |
|                                       |                     |             |        |     |         |             |                  | 发起人:       | 孙雨轩                                                                                                    |              | 发起人组织:                                                                                                    | 市场运营部            |
|                                       | い杏差空                | 吻小生         | =      |     | 目       |             |                  | 发起人附言:     |                                                                                                    |              |                                                                                                    |                  |
|                                       | 以旦旬不                | ミシムロ        | コリロン   | ᄼᇆ  | י יישיו |             |                  | 审批情况       |                                                                                                    |              |                                                                                                    |                  |
| · · · · ·                             |                     |             |        |     |         |             |                  | 审批节点名称 审批  | 市批人所属组<br>织                                                                                                    | 章            | 2 签名                                                                                                    | 审批附件 审批          |
| 并在页面右侧                                | 」选择审批               | 结果,         | 填      | 写审  | 『批意     | Ī.          |                  | 方室审批 管理    | 成都兴城投资<br>集团有限公司                                                                                                    | 审批中          |                                                                                                    |                  |
|                                       |                     |             |        |     |         |             |                  | 加签情况       |                                                                                                    |              | -                                                                                                    | 1                |
|                                       |                     |             |        |     |         |             |                  | 审批人 加签人    | 加密状态加缩                                                                                                    | 医说明 加签!      | 892 签名                                                                                                    | 加签附件             |
| 见开提父。                                 |                     |             |        |     |         |             |                  | 审核人        |                                                                                                    |              | 批准人                                                                                                    |                  |

**审批人员**进入后台,依此点击【首页】 -【审批管理】,选择对应待审批的采 购公告,自动跳转到审批页面。

处理时代

加签时间

|               | 不同意       |
|---------------|-----------|
| 申和12901<br>同意 |           |
|               |           |
| 附件            |           |
| 上博附件          |           |
| (常用审批意见       |           |
|               | +新增常用审批意见 |
|               |           |
|               |           |
|               |           |
|               |           |
|               |           |
|               |           |

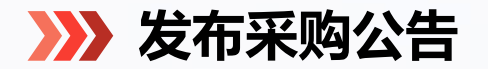

# 发布采购公告

全部审批人员审批通过后,进入【采购】

- 【招标管理】页面,点击任务编号,进 行公告【发布】。

| 资源公开招标/【ZE    |                                               |                   |          | 44             |
|---------------|-----------------------------------------------|-------------------|----------|----------------|
| 招标公告公告        | 变更                                            |                   |          | 刷新             |
| 修改 保存<br>基本信息 | 子 提交审批 查看审批 发布                                |                   |          | ● 招标阶目<br>招标公司 |
| *截止时间:        |                                               | 联系人:              |          | - 开标           |
| 联系电话:         |                                               | 联系邮箱:             |          | ● 中标公:         |
| 附件:           | 可上传格式为: DOC、DOCX、XLS、XLSX、PDF、PNG、JPG、ZIP、RAF | 提示                | ×        | ○ 结果发行         |
| *公告内容 提示:     | 请填写公告全文                                       | 申请修改后,需审批通过才可发布,: | 您确定要修改吗? |                |
| 预览 导出         | lword                                         | 确定取消              | 肖<br>·   |                |
|               |                                               | 招标公告              |          |                |
| XXX项目         | (项目名称) xxxxxx 采购招标公告                          |                   |          |                |

≥ 收起菜单

品 工程类

₩ 服务类

△ 异常处理

采购公告

招标管理

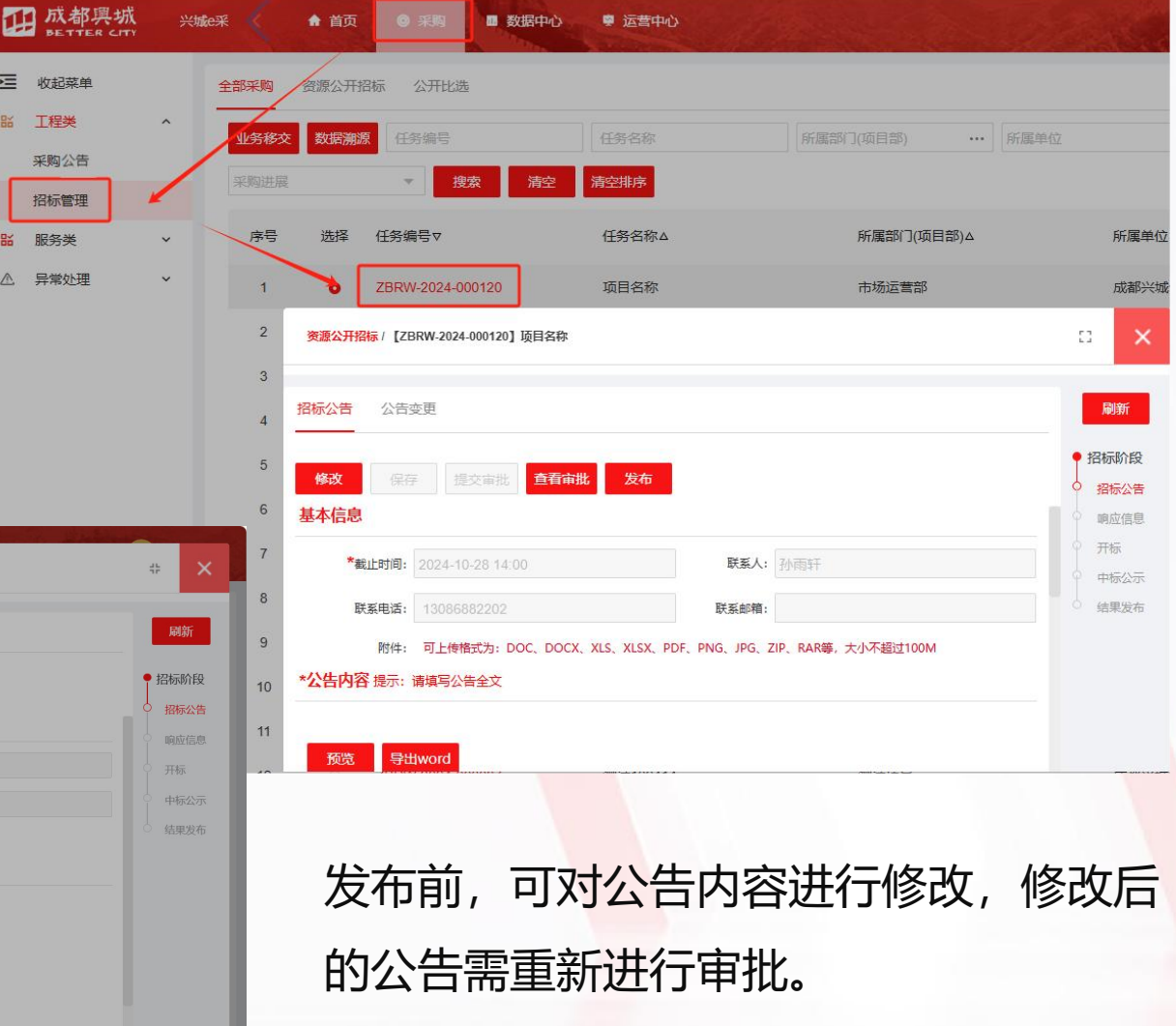

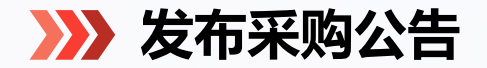

# 公告查看

# 采购公告将发布至"采购管理系统"首页,并自动同步在成都市公共资源交易服务中心。 后续会逐步对接同步到兴城集团官网。

|     |                 |                                                                                  | 无障碍 适老艇    |             | 您好,市场运营部   孙雨轩            | 关于我们   帮助中心               |
|-----|-----------------|----------------------------------------------------------------------------------|------------|-------------|---------------------------|---------------------------|
|     | 全国公共资源委         | を易平台。四川省成都市 珈琲 > 登录 注<br>会源交易服务中心(成都市政府采购中心) 全部搜索 > Q 请输入关键字                     | 册   🚨 用户中心 |             | 首页 变更通知 采购公告 中选公示 结果公社    | 示 政策法规 新闻资讯 行业动态 我的工作台 退出 |
|     | 首页 交易公告         | 交易指南 政策法规 政务公开 行政监督 互动交流 专题专栏 政务服                                                | 务 信息公开     |             | 当前位置: 首页 > 采购公告           |                           |
| G   | 9 首页>交易公告 >国企招采 |                                                                                  |            |             | 条件筛选                      | 授余                        |
|     | 工程建设            | 国企招采         〇 請輸入关键字           公告类型:         全部 交易公告 变更公告 评标结果公示 中标结果公布 流标或终止公告 | 查询         | []<br>版准化专栏 | 采购类型: 全部 工程类 服务类 货物类      |                           |
|     | 土地矿权            | 发布时间: 不限 今日 本周 本月 全年 自定义<br>收起筛选 «                                               |            |             | 项目名称                      | 报名截止时间 ▽                  |
|     | 资产资源            | 公告标题                                                                             | 发布时间       |             | 己藏止 已藏止 资源公开招标全流程审批测试1028 | 2024-10-28 11:10:00       |
|     | 政府采购            | 中融安保集团有限责任公司2024-2027年度车辆定点维修项目中标结果公告                                            | 2024-10-28 | 自方微博        | 已截止 项目名称1028              | 2024-10-28 09:24:00       |
|     | 机电建材            | 某区县智慧社区建设服务采购项目包4流标公告                                                            | 2024-10-28 | 联系我们        | 已截止 已截止 1026测试            | 2024-10-28 10:18:02       |
| R R | 粮油交易            | 交子金融文化视频宣传项目                                                                     | 2024-10-25 | 0.1.1       | 已截止 已截止 复验问题1026          | 2024-10-28 10:12:55       |
|     | 农村产权            | 某区县智慧社区建设服务采购项目包2中标结果公告                                                          |            |             | 已截止 立即除名 测试接口2            | 2024-10-31 18:31:49       |
|     |                 | 某区县智慧社区建设服务采购项目包1中标结果公告                                                          | 2024-10-24 |             | 已成止 测试终口推送                | 2024-10-28 18:16:43       |
|     | 国企招采            | 某区县智慧社区建设服务采购项目包3中标结果公告                                                          | 2024-10-24 |             | 口數止 回新止 潮行1026            | 2024-10-28 12-00-50       |

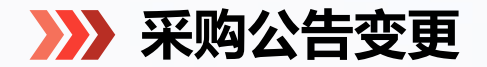

### 采购公告变更

# 如需变更已发布的公告,可在【公告变更】 模块选择变更内容或变更时间,填写变更内 容后提交审批。

| 您好,市场运营部   3                | 孙雨轩                                                                                         |                          |                 |               | 关于我们  |
|-----------------------------|---------------------------------------------------------------------------------------------|--------------------------|-----------------|---------------|-------|
|                             | 首页 变更通知                                                                                     | 采购公告 中选公示 绉              | 吉果公示 政策法规       | 新闻资讯 行业动态     | 我的工作台 |
| 项目名称                        |                                                                                             |                          |                 |               | 去报名   |
| 序号                          | 变更类型                                                                                        | 变更内容                     |                 | 发布时间          |       |
| 1                           | 变更内容                                                                                        | 查看                       |                 | 2024-10-29 10 |       |
| 2<br>查看变更内容<br>变更附件<br>变更内容 | 变更时间<br>                                                                                    | 交更的间 新聞疑識                | 上时间: 新答疑截止时间: 新 | 2024-10-29 10 |       |
|                             |                                                                                             | 招标                       | 示变更公告           |               |       |
|                             | <u>XXX项目</u> (项目名                                                                           | 称) <u>xxxxxx</u> 采购招标变更公 | 告               |               |       |
|                             | <ul> <li>一、采购内容</li> <li>本次采购标的,</li> <li>本次采购范围;</li> <li>二、项目概况</li> <li>项目名称。</li> </ul> |                          |                 |               |       |

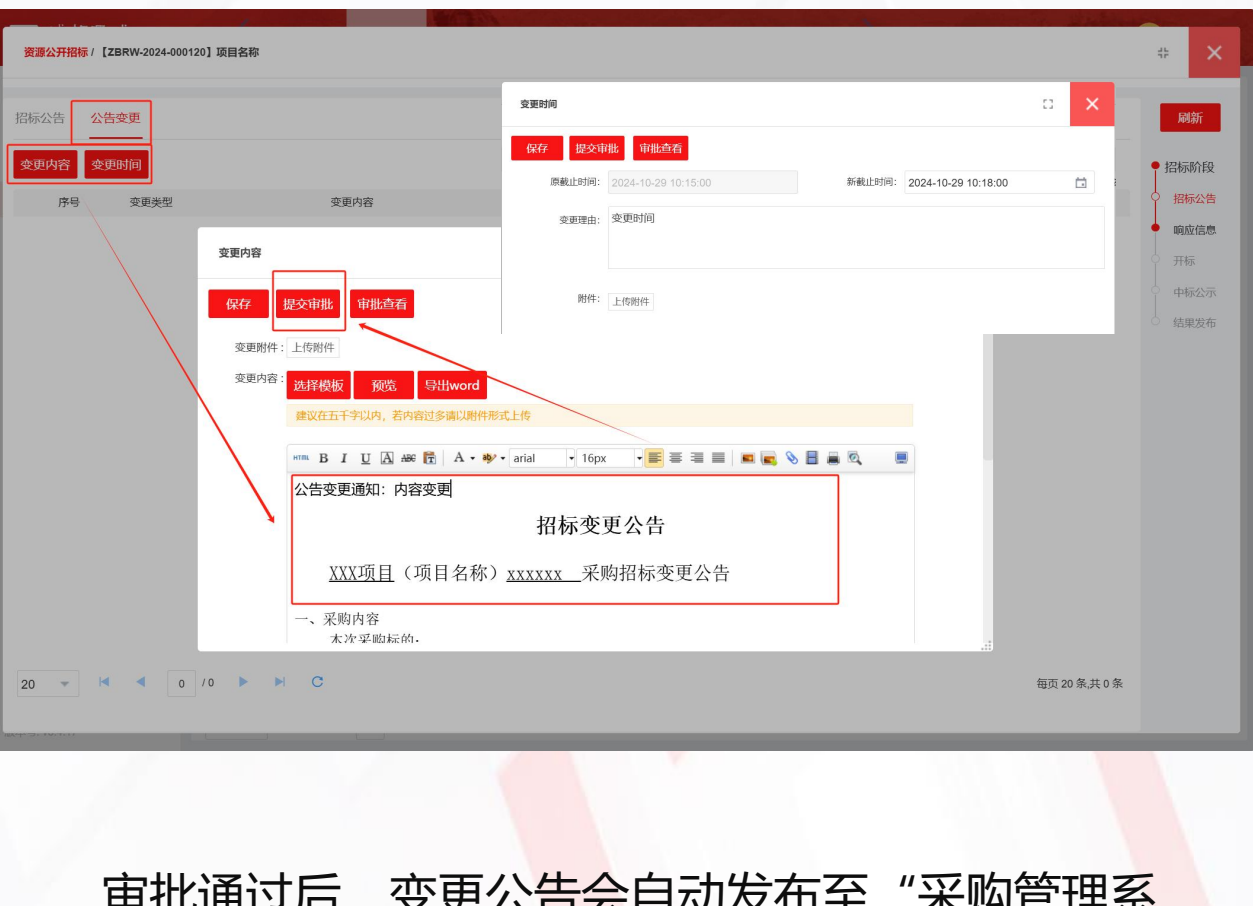

审批通过后,变更公告会自动发布至"采购管理系统"平台首页,并同步在成都市公共资源交易服务中心。

### >>> 报名及采购文件领取

# 1.报名

供应商根据采购公告信息,到指定地点 或通过邮箱完成报名

# 2.采购文件领取

供应商根据采购人要求,到指定地点或 通过邮箱领取采购文件。

| 发布日期: 2023-08-30 16:37:22 截                                                                                                    | 止时间: 2023-08-30 16:40:00                                     | 距报名组        |
|----------------------------------------------------------------------------------------------------|--------------------------------------------------------------|-------------|
|                                                                                                    |                                                              | 0天 0时 2分 20 |
| 正文内容                                                                                                    |                                                              |             |
|                                                                                                    | 招标公告                                                         |             |
| 兴城e采采购流程演示汇排                                                                                                    | <u>(</u> 项目名称) <u>青石栏杆</u> 采购招标公告                            |             |
| <ul> <li>現就<u>成都兴城校省集团有限公司</u>承進的<u>兴城«聚</u></li> <li>一、采购内容</li> <li>本次采购际俗: <u>成晶膏石栏杆双面浮雕</u></li> <li>本次采购范围:<u>仅限采购成晶膏石栏杆双面浮雕</u></li> <li>二、项目概况</li> <li>项目名称:<u>兴城«采浆明温程工报演示</u></li> <li>项目地址:<u>火城«采浆项目地址</u></li> <li>项目规模,<u>火城«采浆项目地址</u></li> <li>项目规模,<u>火城«采"通目地</u></li> <li>项目规模,<u>火城«采"通目地</u></li> <li>3.1投标人必须是"火城«采"集采平台(<u>http:/</u>3.2本次招标要求投标人在人员、设备、资金等力</li> </ul> | <u>梁鹏道理汇报通示(项目名称)的背石栏杆 采购</u> 事查进行公开招标, 欢迎有意向的供应商多<br>行 采购文件 | 加投标。        |
|                                                                                                    | 项目名称:                                                        |             |
|                                                                                                    | 项目编号:                                                        |             |
|                                                                                                    |                                                              |             |

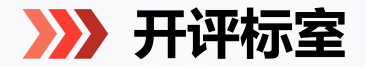

# 开评标室信息查看

### 【采购】-【开评标室管理】界面可查看所有开评标室,点击进入详情页可查看每个标室的备注信息。

| 四 成都興城 易                                                                                                    | 采购管理系统 🖌 合 首页 💿 采购                                                                                                    | ■ 数据中心                                                                                                    |                                 | ⑦ 孙雨轩 ~                                                        |
|----------------------------------------------------------------------------------------------------|----------------------------------------------------------------------------------------------------|----------------------------------------------------------------------------------------------------|---------------------------------|----------------------------------------------------------------|
| ○       水奇洪弘。       ●         ○       收起菜单       ●         ●       工程类       >         ●       正程类       >         ●       服务类       >         ●       版物类       >         ●       只常处理       >         ●       开评标室管理       >         ●       开评标室预约       > | (素)管理系统     ▲ 首页     ● 末均          开评标堂管理         名称         所屬单位           名称         所屬单位         所屬单位           名称         所屬单位         所屬单位           名称         所屬单位         所屬单位           名称         所屬单位         所屬单位           名称         所       子         所       所       第       ①           名       第         子       所       第       子         各称           1       ○       デ       デ       デ       デ       ③       ③       デ       デ       第       二       第       二       千       ③       ③       ③       子       千       ⑤       ③       子       「       千       ⑤       ③       子       ⑤       ③       子       ⑤       ③       子       ⑤       ③       子       ⑤       ③       子       ⑤       ③       子       ⑤       ③       子       ⑤       ③       子       ⑤       ③       子       ⑤       ④       子       ⑤       ③       子       ⑤       ③       子       ⑤       ④       子       ⑤       ④       子       ⑤       ④       子       ⑤       ④       子       ⑤       ④       子       ⑤       ④       子       ⑤       ④       子       ⑤       ④       子       ⑤       ⑤       子       ⑤       ④       子       ⑤       ④       子       ⑤       ⑤       ①       子       ⑤       ⑤       ③       子       ⑤       ⑤       ①       子       ⑤       ⑤       ①       子       ⑤       ⑤       ⑤       ①       子       ⑤       ⑤       ①       子       ⑤       ①       子       ⑤       ①       ①       子       ⑤       ①       ①       子       ⑤       ①       子       ⑤       ①       子       ⑤       ①       ①       子       ⑤       ①       ①       ①       子       ①       ① | 取録中心         取家人       創建人         地址       創建时间         成都市锦城大道…       2025-02-05 09:36:58         原室       成都市锦城大道…       2025-02-05 09:34:55         原室       成都市锦城大道…       2025-02-05 09:31:45         原室       成都市锦城大道…       2025-01-26 10:25:05         原室       成都市锦城大道…       2025-01-26 10:11:20         原室       成都市锦城大道…       2025-01-26 10:09:17 |                                 | <ul> <li>         ・ 秋志         ・         ・         ・</li></ul> |
| 版本号 v8.4.17                                                                                                    | 20 • 1 /1                                                                                                    | M C                                                                                                    | 服本语:v8.4.17 Z0 v H 4 1 /1 M H C | <b>御页 20 金.共 6 条</b>                                           |

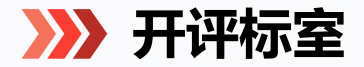

开评标室预约

# 【采购】-【开评标室预约】界面点击【预约】进入开评标室预约详情页。 选择开评标室预约日期、开评标室及预约时间段,确认无误后点击【确定】即可预约成功。

|              | 采购管理 | 系统 🧹 🔶 首页 💿 采购        | ■ 数据中心 |                |               |                | 采购管理 | ls:#       | ♠ 首页  | 0 339        | ■ 数据中心              | AND PARTY           | and the second second | ×       | 小雨轩 ~             |
|--------------|------|-----------------------|--------|----------------|---------------|----------------|------|------------|-------|--------------|---------------------|---------------------|-----------------------|---------|-------------------|
| ▶ 收起菜单       | Ŧ    | 平标车预约                 |        |                |               | ▶ 收起菜单         |      | 评标室预约      | 預約开评标 | 家室           |                     |                     | 8                     | ×       |                   |
| 11 工程类       | -    |                       |        |                |               | 86 工程类         | · -  |            | 保存    | 取消 蒋         | 角定                  |                     | 🔿 空闲 🕚 已預約 🍈 已过期      |         |                   |
| 11 服务类       | •    | 预定编号 开标室              |        | 开标室预约日期 🗎 评标室  | 评标室预约日期       | B 服务类          | ~    |            | 开标室   |              |                     |                     |                       |         |                   |
| 16 货物类       | × _  | 页约状态 ▼ <b>搜索</b>      |        |                |               | 16 货物美         | ~    |            |       |              |                     |                     |                       |         |                   |
| △ 异常处理       | ~    | 预约 删除                 |        |                |               | ▲ 异常处理         | ~    | 预约         | · 开标  | 示室预约日期: 2025 | 5-02-10             | 一 建议在公告发布前2个工作日预约标室 | *开标室:第一开标室 🔻          |         |                   |
| 路 开评标室管理     |      | 序号 选择 预定编号            | 开标室    | 开标室地址          | 开标室预约日期 评核    | 路 开评标室管理<br>室  |      | 序号 选择      | 译 :   |              | 78/4-147            |                     |                       | 室预约日期   | 提交时间              |
| 器 开评标室预约     |      | 1 YY-20250206-0015    | 第一开标室  | 成都市锦城大道1000号6楼 | 2025-02-24 第一 | 路 开评标室预约<br>评  |      | 1 0        |       |              | 09:00-10:30         |                     |                       | 5-02-24 | 2025-02-06 10:07: |
|              |      | 2 YY-20250205-0014    | 第二开标室  | 成都市锦城大道1000号6楼 | 2025-02-10 第四 | ]iæ            |      | 2 0        |       |              | 10:30-12:00         |                     |                       | 5-02-10 | 2025-02-05 11:52: |
|              |      | 3 YY-20250205-0013    | 第一开标室  | 成都市锦城大道1000号6楼 | 2025-02-10 第一 | -ìF            |      | з с        | . ·   |              | 14:00-15:30         |                     |                       | 5-02-10 | 2025-02-05 11:52: |
|              |      | 4 YY-20250205-0012    | 第二开标室  | 成都市锦城大道1000号6楼 | 2025-02-07 第四 | 评              |      | 4 C        |       |              |                     |                     |                       | 5-02-07 | 2025-02-05 11:51: |
|              |      | 5 YY-20250205-0011    | 第一开标室  | 成都市锦城大道1000号6楼 | 2025-02-07 第一 | -评             |      | 5 C        | 评标室   |              |                     |                     |                       | 5-02-07 | 2025-02-05 11:50: |
|              |      | 6 YY-20250205-0010    | 第一开标室  | 成都市锦城大道1000号6楼 | 2025-02-06 第一 | - <del>'</del> |      | 6 0        |       |              |                     |                     |                       | 5-02-06 | 2025-02-05 11:49: |
|              |      | 7 YY-20250205-0005    | 第一开标室  | 成都市锦城大道1000号6楼 | 2025-02-11 第一 | Ŧ              |      | 7 0        | * 评标  | 示室预约日期: 2025 | 5-02-11             | 建议在公告发布前2个工作日预约标室   | * 评标室: 第四评标室 🔹 👻      | 5-02-11 | 2025-02-05 11:17: |
|              |      | 8 YY-20250205-0009    | 第一开标室  | 成都市锦城大道1000号6楼 | 2025-02-12 第三 | ]评             |      | <b>8</b> O |       |              |                     |                     |                       | 5-02-12 | 2025-02-05 11:12: |
|              |      | 9 O YY-20250205-0008  | 第一开标室  | 成都市锦城大道1000号6楼 | 2025-02-10 第三 | Ъ <b>Р</b>     |      | 9 0        | 选择    |              | 预约时间<br>09:00-17:00 |                     |                       | 5-02-10 | 2025-02-05 11:12: |
|              |      | 10 YY-20250205-0007   | 第一开标室  | 成都市锦城大道1000号6楼 | 2025-02-11 第三 | т <del>г</del> |      | 10 C       |       |              |                     |                     |                       | 5-02-11 | 2025-02-05 11:12: |
|              |      | 11 O YY-20250205-0006 | 第二开标室  | 成都市锦城大道1000号6楼 | 2025-02-11 第二 | 评              |      | 11 0       | 5. *  |              |                     |                     |                       | 5-02-11 | 2025-02-05 10:56: |
|              |      |                       |        |                |               |                |      |            |       |              |                     |                     |                       |         |                   |
|              |      |                       |        |                |               |                |      |            |       |              |                     |                     |                       |         |                   |
| 版本号: v8.4.17 |      | 20 👻 🔘 🖌 1 /1 🕨       | ₩ C    |                |               | 版本号: v8.4.17   |      | 20 👻       | H 4 1 | 1 /1 🕨       | N C                 |                     |                       |         | 每页 20 条,共 11 条    |
|              |      |                       |        |                |               |                |      |            |       |              |                     |                     |                       |         |                   |

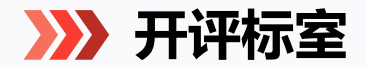

# 开评标室预约修改/取消

【采购】-【开评标室预约】界面,找到已预约的开评标室信息,点击进入详情页。 点击【取消】可撤销已经预约的信息,取消并修改相关信息后,可以重新点击【确定】预约开评标室。

| 收起菜单   | 开评标室预约 | 預約开评标室            |             |                   |                                  |           |     |                 |
|--------|--------|-------------------|-------------|-------------------|----------------------------------|-----------|-----|-----------------|
| 工程类 、  | 预定编号   | 保存取消 确            | È           |                   | ○ 空闲 ● 日                         | 已預約 💿 已过期 |     |                 |
| 服务类 >  |        | 开标室               |             |                   |                                  |           |     |                 |
| 货物关 >  |        | * 开标室预约日期: 2025-( | 02-10       | 建议在公告发布前2个工作日预约标案 | * 开标室: 第一开标室                     | *         |     |                 |
| 异常处理 ~ | 预约量    |                   |             |                   |                                  |           |     |                 |
| 开评标室管理 | 序号 选择  | 洗择                | 模约时间        |                   |                                  | 室預        | 約日期 | 提交时间            |
| 开评标室质约 | 1 0    | •                 | 09:00-10:30 |                   |                                  | 5-02      | -24 | 2025-02-06 10:0 |
|        | 2 0    | . 0               | 10:30-12:00 |                   |                                  | 5-02      | -10 | 2025-02-05 11:5 |
|        | 3 0    | •                 | 14:00-15:30 |                   |                                  | 5-02      | -10 | 2025-02-05 11:5 |
|        | 4 ()   |                   |             |                   |                                  | 5-02      | -07 | 2025-02-05 11:5 |
|        | 5 0    | 评标室               |             |                   |                                  | 5-02      | -07 | 2025-02-05 11:5 |
|        | 6 0    |                   |             |                   |                                  | 5-02      | -06 | 2025-02-05 11:4 |
|        | 7 0    | * 评标室预约日期: 2025-( | 02-11       | 建议在公告发布前2个工作日预约标室 | <ul> <li>· 评标室: 第四评标室</li> </ul> | 5-02      | -11 | 2025-02-05 11:1 |
|        | 8 ()   |                   |             |                   |                                  | 5-02      | -12 | 2025-02-05 11:1 |
|        | 9 0    | 选择                | 预约时间        |                   |                                  | 5-02      | -10 | 2025-02-05 11:1 |
|        | 10 🔾   |                   | 09.00-17.00 |                   |                                  | 5-02      | -11 | 2025-02-05 11:1 |
|        | 11 0   | ×                 |             |                   |                                  | 5-02      | -11 | 2025-02-05 10:  |
|        |        |                   |             |                   |                                  |           |     |                 |
|        |        |                   |             |                   |                                  |           |     |                 |
|        |        |                   |             |                   |                                  |           |     |                 |

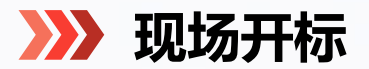

 $\mathbf{02}$ 

01

**开标** <sup>招标人</sup>

招标人(采购经办人)工作人员或代理机构人员进行现场开标。

# 录入供应商信息

经办人将开标日期和供应商投标信息录入至"采 购管理系统"系统,包括供应商名称、联系人、 联系方式等内容,全部录入后进入【下一环节】。 如有多标包的情况,则每个标包都需要分别录入 响应供应商信息。

注: 请确保录入全部的响应供应商, 后续流程不 再进行添加。

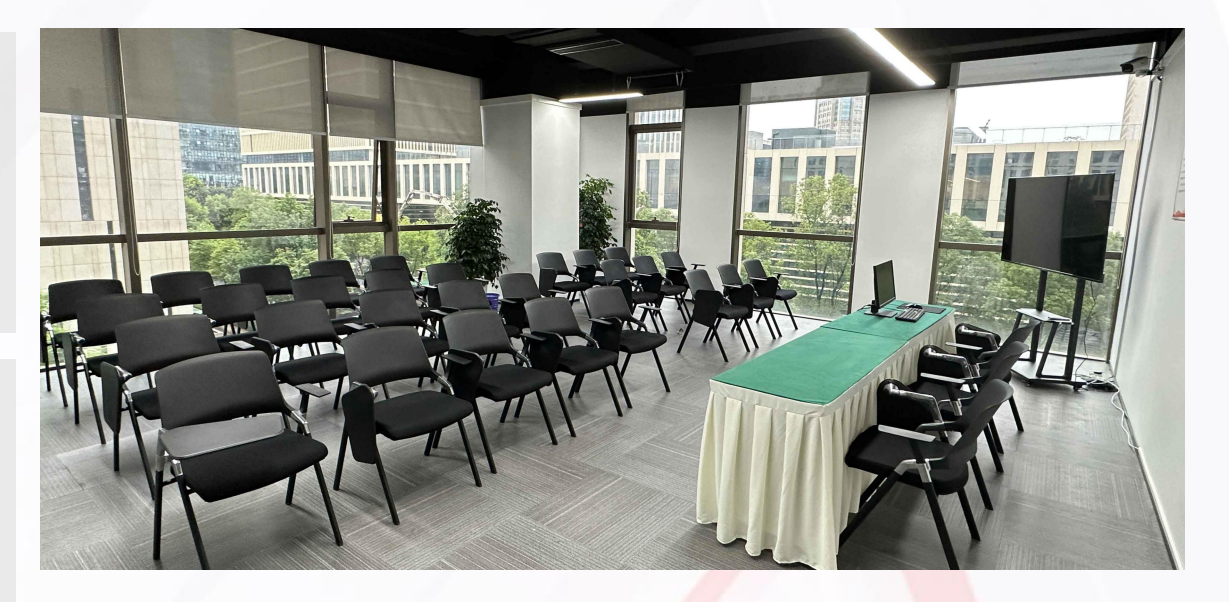

| 资遭公开招标 / 【Z  | BRW-2024-000118] 资源公开招标全流制 | 輕單批測局1028 |     |             |                     | # ×                                    |
|--------------|----------------------------|-----------|-----|-------------|---------------------|----------------------------------------|
| 下一环节         |                            |           |     |             |                     | Reter                                  |
| <b>1 标包2</b> |                            |           |     |             |                     | • 招标阶段                                 |
| 保存           |                            |           |     |             |                     | <ul> <li>招际公告</li> <li>第应信息</li> </ul> |
|              | *开标日期: 2024-10-28 11.1     | 11:48     |     |             |                     | <ul> <li>开标</li> <li>中标公示</li> </ul>   |
| 潮加           | 制除 (请录入投标响应供应              | 酒全称)      |     |             |                     | • 结果发布                                 |
|              | 序号                         | 供应商名称     | 联系人 | 联系电话        | 录入时间▽               |                                        |
|              | 1                          | 2         | 2   | 13099990000 | 2024-10-28 11:10:05 |                                        |
|              | 2                          | 1         | 1   | 13099990000 | 2024-10-28 11:10:05 |                                        |

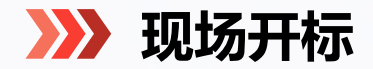

# 录入供应商报价

开标时,录入供应商报价信息,宣读投标人名称、投标价格和投标文件等其他主要内容。 可以对开标相关信息进行大屏展示,开标大厅展示页面也可录入报价。

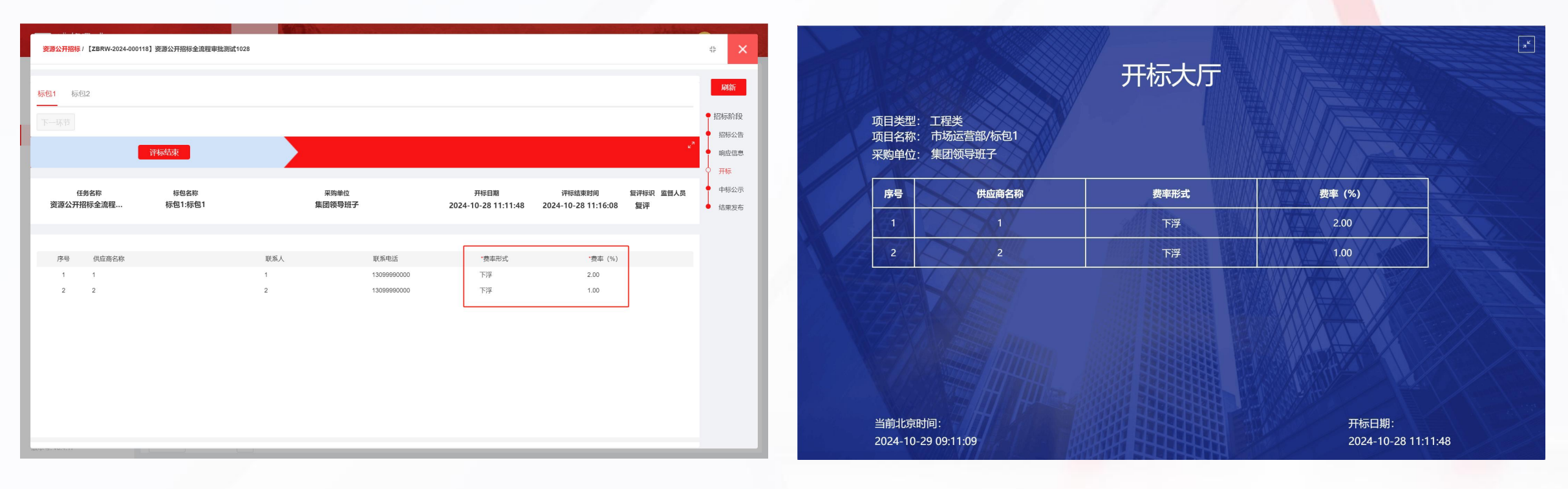

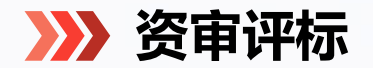

# 进入评审人员抽取界面

# 点击【开标】环节的【评审人员抽取】,进入抽取条件及设置页面。 注:若点击【评审人员抽取】后提示【请先抽取监督人员】,请联系集团相关负责人员。

| 自愿公开招标/ [ZBRW-2025-000150] | 专家抽取演示项目              |                      |             |      | # ×                              | 自医公开指标/【ZBRW-2025-000149】250207测试专家抽取默认待定   | # ×                            |
|----------------------------|-----------------------|----------------------|-------------|------|----------------------------------|---------------------------------------------|--------------------------------|
| 标包1<br>汗軍人员抽取<br>查看抽取汗軍人员  | 下—环节<br>2 <b>5</b> 6中 |                      |             |      | 周新<br>招标阶段<br>招标公告<br>時应信息<br>不预 | 标型1     监督人员曲取 予审人员曲取 予审人员 下一环节     投版中     | 刷新 招标阶段 招标公告 前应信息 开标 中标公示 结果的方 |
| 任务名称<br>专家抽取演示项目           | 标包名称<br>标包1:标包1       | 采购单位<br>成都西子云创料技有限公司 | 开标日期 洋标结束时间 | 気が振沢 | ◆ 中振公示                           | 任务会称 标型运行<br>250207測试专家抽取取认法定 标型1.标型1 成都両子: |                                |

>>>> 资审评标

评审人员抽取

保存

抽取条件

确认

内部评审

屏蔽单位: 成都西子云创科技有限公司

评审人员类型:

评审人员总数:
评审人员抽取条件

\* 设置评审人员分类:

评审人员抽取及录入结果

序号 评审人员;评审人员;手机号

外部评审人员

内部评审人员数量: 4

# 1. 录入外部评审人员或业主代表

进入设置页面后,如有外部评审人员或业 主代表,需先进行录入。

\*\*\* \*\* 评标时间:

评审人员! 工作单位: 银行卡号 开户行 评标类型 登录账号 说明附件

× ....

外部评审人员或业主代表数量:

\* 评标地点:

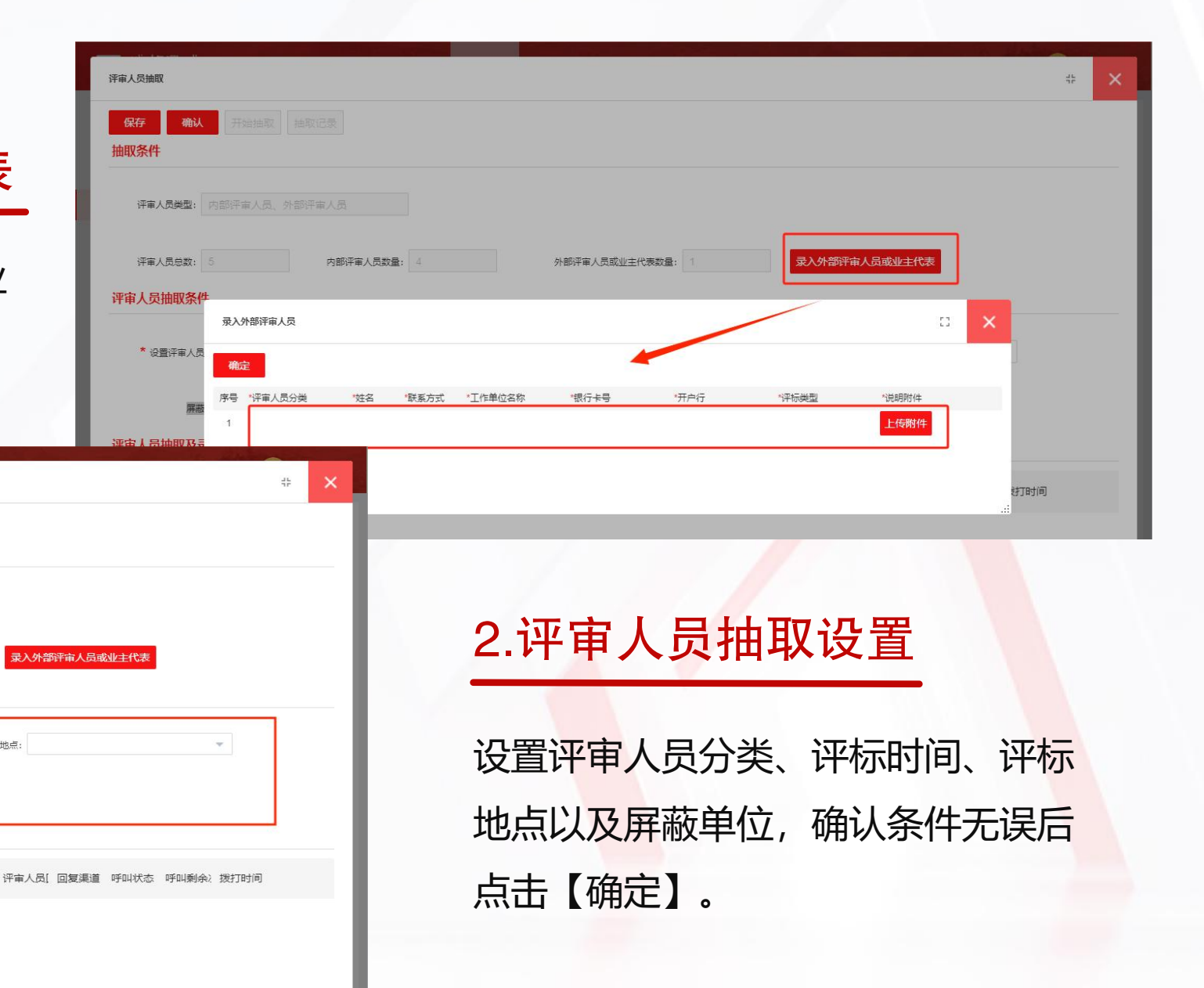

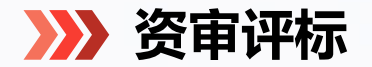

# 评审人员抽取及回复

点击【开始抽取】即可按内部评审人员数量进行随机抽取。系统将自动向被抽取的评审人员发送手机短信,评 审人员需点击链接跳转浏览器回复是否可以参与,10分钟内未回复视为自动放弃评审,系统将进行自动补抽。

| 译 A X                                                                                                    |                                                                                                    | _10:34 <sup>8</sup>                        |
|----------------------------------------------------------------------------------------------------|----------------------------------------------------------------------------------------------------|--------------------------------------------|
|                                                                                                    |                                                                                                    | 任务名称.                                      |
| <b>评审人员类型:</b> 内部评审人员、外部评审人员                                                                                                    | 【兴城e采】尊敬的孙,您<br>好!您已被抽取为开评标预约测<br>试任务1219的评标专家,请于<br>2024.12.19.00:25前往兴城人民汉                               | 项目名称 ● ● ● ● ● ● ● ● ● ● ● ● ● ● ● ● ● ● ● |
| 评审人员检数:       5       内部评事人员数量:       4       外部评事人员或业主代表数量:       1       资入外部评审人员或业主代表         评审人员抽取条件       *       *       *       ···································· | <u>太室</u> 一参加评标,咨询电话.请点<br>击下面的链接回复是否可以参与:<br><u>http://cdxc.custom.test.gyuncai</u><br>.com/shortuUfUf6Yf | 联系电话                                       |
| 屏蔽单位: 成都西子云创科技有限公司<br><b>评审人员抽取及录入结果</b>                                                                                                    | 上午9:41 2  ①  ④  ④  ●  ●  ●  ●  ●  ●  ●  ●  ●  ●  ●  ●  ●                                                   |                                            |
| 序号 评审人员; 评审人员; 手机号 · 评审人员; 工作单位; 银行卡号 开户行 · 评标类型 登录账号 说明附件 · 评审人员[ 回复渠道 呼叫状态 呼叫剩余; 拨打时间                                                                                      |                                                                                                    |                                            |
| 1 工程答 业主代 18897658876 外部评 工作单位 银行卡号 开户行 自主公 【测试用】文档 pdf 预选 参与                                                                                                    |                                                                                                    | 参与评标 不参与评标                                 |
|                                                                                                    |                                                                                                    | 大小 不安全 — ajj.srm-a.gyuncai.com ひ           |
|                                                                                                    |                                                                                                    |                                            |

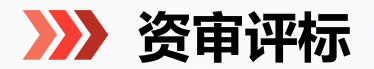

01

评标报告

评审人员对投标文件进行评审。评标完成后,评审人员向招标人提交评标报告和中标候选人名单并标明排序。

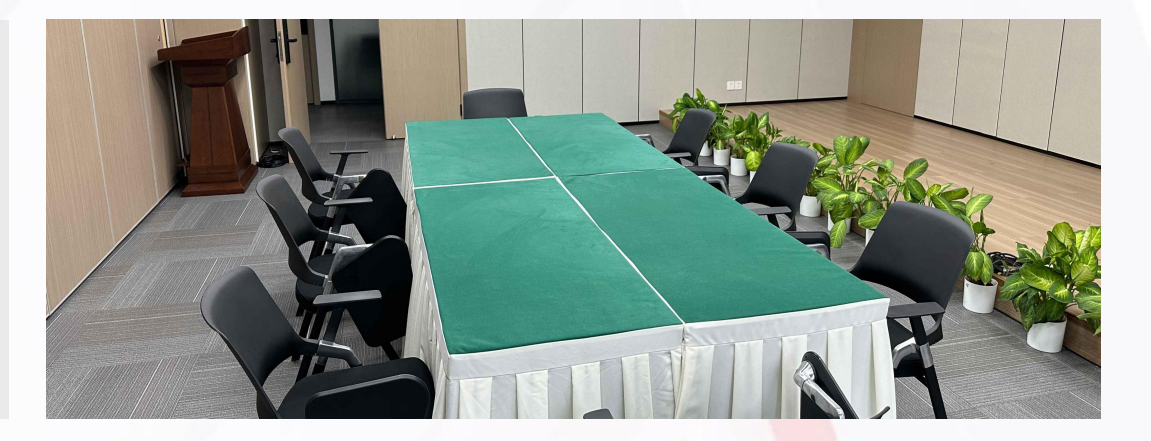

02

# 录入评标信息

评标结束后,录入评标结束时间以及复评标识,确认 无误后进入【下一环节】。如有多标包的情况,则每 个标包都需要分别录入评标信息。

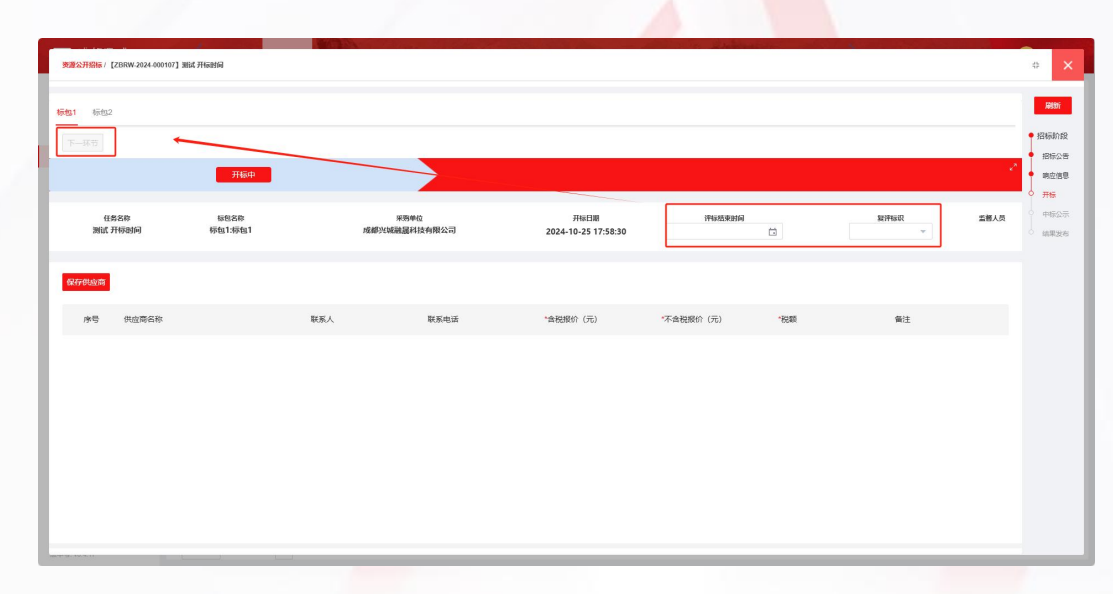

>>>> 发布中标公示

# 1.候选信息录入

填写中标公示基本信息,包括公示期、代理 机构、监督部门以及最高限价等内容。编制 供应商中选候选名次,确认无误后提交审批。

| 松开招标/【ZBRW. | 2024-000115】项目名称1028 |            |          |             |                  |             | 45   |
|-------------|----------------------|------------|----------|-------------|------------------|-------------|------|
| 公示          |                      |            |          |             |                  |             |      |
| 保存 提交审批     | <b>查看审批 发布 预览</b>    | 打印         |          |             |                  |             | • 招· |
| 项目名称:       | 项目名称1028             |            |          | 任务编号:       | ZBRW-2024-000115 |             | 3    |
| 所屬部门(项目部):  | 测试项目                 |            |          | 采购单位:       | 成都兴城融晟科技有限公司     |             |      |
| 采购经办人:      | 孙雨轩                  |            |          | 联系人:        | 孙雨轩              |             | •    |
| 联系电话:       |                      |            |          | 项目代建单位:     |                  |             | • ii |
| *公示开始日期:    | 2024-10-28           |            |          | *公示结束日期:    | 2024-10-29       |             |      |
| *招标代理机构:    | 1111                 |            |          | 招标代理机构联系电话: |                  |             |      |
| *最高限价(元):   | 11111                | ● 含税 ○ 不含税 |          | 监督部门名称:     |                  |             |      |
| 监督部门联系电话:   | 1111                 |            |          | 备注:         |                  |             |      |
| 上传附件:       |                      |            |          |             |                  |             |      |
| 些单位         |                      |            |          |             |                  |             |      |
| 包1:标包       | 21                   |            |          |             |                  |             |      |
| 序号          | 中标候选单位名称             |            | 中标候选单位名次 |             | 联系人              | 联系电话        |      |
| 1           | 1                    |            | 第一中标候选人  |             | 1                | 13099990000 |      |
| 2           | 2                    |            | 第二由桂婦港人  |             | 2                | 13099990001 |      |

### 中标公示 🧕

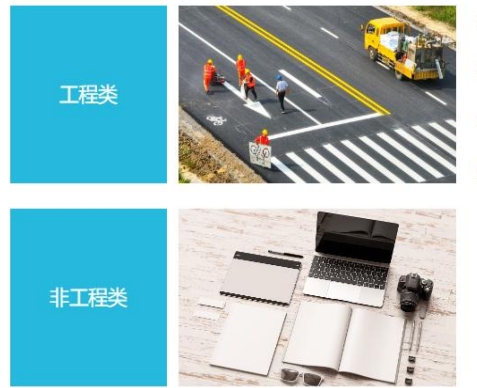

- 兴城集团内部招标采购中标公示
- 兴城e采采购流程演示汇报中标公示
- 兴城e采演示汇报方案中标公示
- 兴城e采演示汇报中标公示

2.中标公示

审批通过后,中标公示将发布至"采购管理系统"首页,并自动同步 在成都市公共资源交易服务中心。后续会逐步对接同步到兴城集团官

XX.

更多

2023-08-29

2023-08-31

2023-09-01

2023-08-31

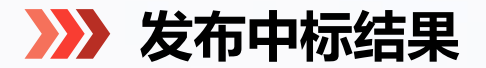

| <mark>灾重公开招振/</mark> [2BRW-2024-000115]项目名称1028         | # <b>&gt;</b>                         | × |
|---------------------------------------------------------|---------------------------------------|---|
| 结果录入<br>                                                | 1965.                                 |   |
| 保存 提交审批 <b>查看布批                                    </b> | <ul> <li>担初的 (段</li> </ul>            | ż |
| 标包1: 标包1                                                | - 18 示公告                              | 5 |
| 序号 供应商名称 中标线造名次 中标结果 含税中标金额 (元) 不含税中标金额 (元) 附件          | ·************************************ |   |
| 1 1 第一中际候选人 中标 222.00 111.00                            | ● 中辰公式                                | Ř |
| 2 2 第二中标编选人 未中标 333.00 222.00                           |                                       | - |
|                                                         |                                       |   |
|                                                         |                                       |   |
|                                                         |                                       |   |
|                                                         |                                       |   |

# 1.编制中标结果

中标公示期满后, 经办人需在 "采购管理系统"平台编辑中 选结果, 并提交审批。

### 2.结果公示

审批通过后,点击【确定】完成采购。 可在列表中查看采购状态,如显示【招 标完成】则该采购流程已结束。

| 收起菜单 |   | 全部采购 | 自       | 愿公开招标                      | 公开比选      | 询价采购 应   | 急采 | 购          |     |               |   |             |        |        |
|------|---|------|---------|----------------------------|-----------|----------|----|------------|-----|---------------|---|-------------|--------|--------|
| 工程类  | ^ | 业务移交 | ·<br>を数 | (据溯源)任务领                   | 高号        |          |    |            | 所属部 | 3门(项目部)       |   | 所属单位        |        |        |
| 采购公告 |   | 采购经办 | ъ.,     |                            | 采购方式      |          | -  | 采购进展       | -   | <b>搜索</b> [2] | 睟 | 清空排序        |        |        |
| 招标管理 |   | 皮里   | 法报      | 仁久信日マ                      | -19/3/3-0 | [[久夕役 ▲  |    | 低屋部门(西日部)人 |     | 65层单位人        |   | 亚购织办人人      | 亚脚方式   | 亚酚进展 A |
| 服务类  | ~ | 1    | 294     | 1エカ9間ら ¥<br>7BDW 2024 0001 | 41        |          |    | 市场に苛め      |     | 所胸牛业↔         |   | 木内虹が入る      | 木戸ノス   | 招标完成   |
| 货物类  | ~ |      |         | 20100-2024-0001            |           |          |    | 中國國        |     |               |   | ן +נאינינינ | 日感公开日小 |        |
| 异常处理 | ~ | 2    |         | ZBRW-2024-0001             | 37        | 【演示】演示项目 |    | 市场运营部      |     | 成都兴城          |   | 孙雨轩         | 自愿公开招标 |        |
| 费用管理 |   | 3    |         | ZBRW-2024-0000             | 27        | 【演示】招标采购 |    | 龙泉大面16     |     | 成都兴城          |   | 管理员         | 自愿公开招标 | 招标完成   |

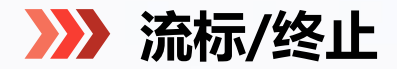

流标/终止

在采购过程中,如需对采购项目进行流标/终止,可以在【采购】-【异常处理】中操作,根据编号 或名称找到采购项目,点击【流标】或【终止】,进入详情页编制流标/终止公告,并提交审批。

|                                                       | ex 🖌 🔶 首页                     | ● 米駒 🔲 数据中                                  | 心 👳 运営中心                                                 | 1. Constant                          | > 1/2 | A BROWN | 分雨轩 ~          |
|-------------------------------------------------------|-------------------------------|---------------------------------------------|----------------------------------------------------------|--------------------------------------|-------|---------|----------------|
| ■ 收起菜单 器 工程类                                          | 餐止 已發止<br>招行大理阶段 业务编          | 号 业务名利                                      | 搜索                                                       |                                      |       |         |                |
| <ul> <li>品 服务关</li> <li>▲ 异常处理</li> <li>終止</li> </ul> | 操作<br>终止 终止记录<br>终止 终止记录      | 序号 业务编号<br>1 ZBRW-<br>2 ZBRW-               | 2024-000123<br>2024-000120                               | 业务名称<br>开标测试00000<br>项目名称            |       | 标的物     |                |
| 流标                                                    | 终止 终止记录<br>终止 终止记录<br>终止 终止记录 | 3 ZBRW-<br>4 ZBRW-<br>5 ZBRW-               | 2024-000116<br>2024-000115<br>2024-000114                | 1026週試<br>项目名称1028<br>舞验问题1026       |       |         |                |
|                                                       | 终止 终止记录<br>终止 终止记录<br>终止 终止记录 | 6 ZBRW-<br>7 ZBRW-<br>8 ZBRW-               | 2024-000110<br>2024-000108<br>2024-000107                | 源试1026<br>测试<br>测试 开标时间              |       |         |                |
|                                                       | 终止 终止记录<br>终止 终止记录<br>终止 终止记录 | 9 ZBRW-<br>10 ZBRW-<br>11 ZBRW-<br>12 ZBRW- | 2024-000105<br>2024-000095<br>2024-000090<br>2024-000090 | 1111測试1025<br>測试111<br>測试測试<br>2005  |       |         |                |
|                                                       | 终止 终止记录<br>终止 终止记录<br>终止 终止记录 | 13 ZBRW-<br>14 ZBRW-<br>15 ZBRW-            | 2024-000087<br>2024-000086<br>2024-000086                | 测试1023<br>测试102414<br>测试102413<br>测试 |       |         |                |
|                                                       | 终止 终止记录<br>终止 终止记录<br>终止 终止记录 | 16 ZBRW-<br>17 ZBRW-<br>18 ZBRW-            | 2024-000079<br>2024-000075<br>2024-000074                | 冒烟222<br>测试102409<br>测试102408        |       |         |                |
| 版本号: v8.4.17                                          | 终止终止记录<br>20 🔻 🔘 ┥            | 19 ZBRW-                                    | 2024-000073<br>C                                         | 冒烟测试002                              |       |         | 毎页 20 条,共 74 条 |

| L                                   |                                          |       |                                    | 44 | > |
|-------------------------------------|------------------------------------------|-------|------------------------------------|----|---|
| 保存 提交词                              | att. att.责任                              |       |                                    |    |   |
| 基本信息                                | t                                        |       |                                    |    | • |
| 业务名称:                               | 开标动转载00000                               | 业务编号: |                                    |    |   |
| 项目名称:                               | Phictone .                               | 需求单位: | 處範決磁共应陸集团股份有限公司。成範兴城融風和技有限公司。市场运营部 |    |   |
| 修止人:                                | 使文后自动走成                                  | 终止时间: | 建交后自动生成                            |    |   |
| 终止方式:                               | ● 全部%止                                   |       |                                    |    |   |
|                                     |                                          |       |                                    |    |   |
| R\$14:                              | 1-0509                                   |       |                                    |    |   |
| 附件:<br>* 终止公告                       | Lendrum                                  |       |                                    |    | • |
| 附件:<br>* 终止公告<br>选择模板   预           | Entitive<br>38 Patitiword                |       |                                    |    | • |
| 附件:<br>*终止公告<br>法详细版 阶<br>重议在五千字以内。 | 上的的中<br>王<br>第1世Word<br>副内编出主题(U2时)和历史上的 |       |                                    |    | • |

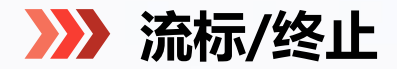

# 流标/终止

# 审批通过后,流标/终止公告会自动同步在成都市公共资源交易服务中心。 并会将已发布的采购公告会标识【已流标】或【已终止】。

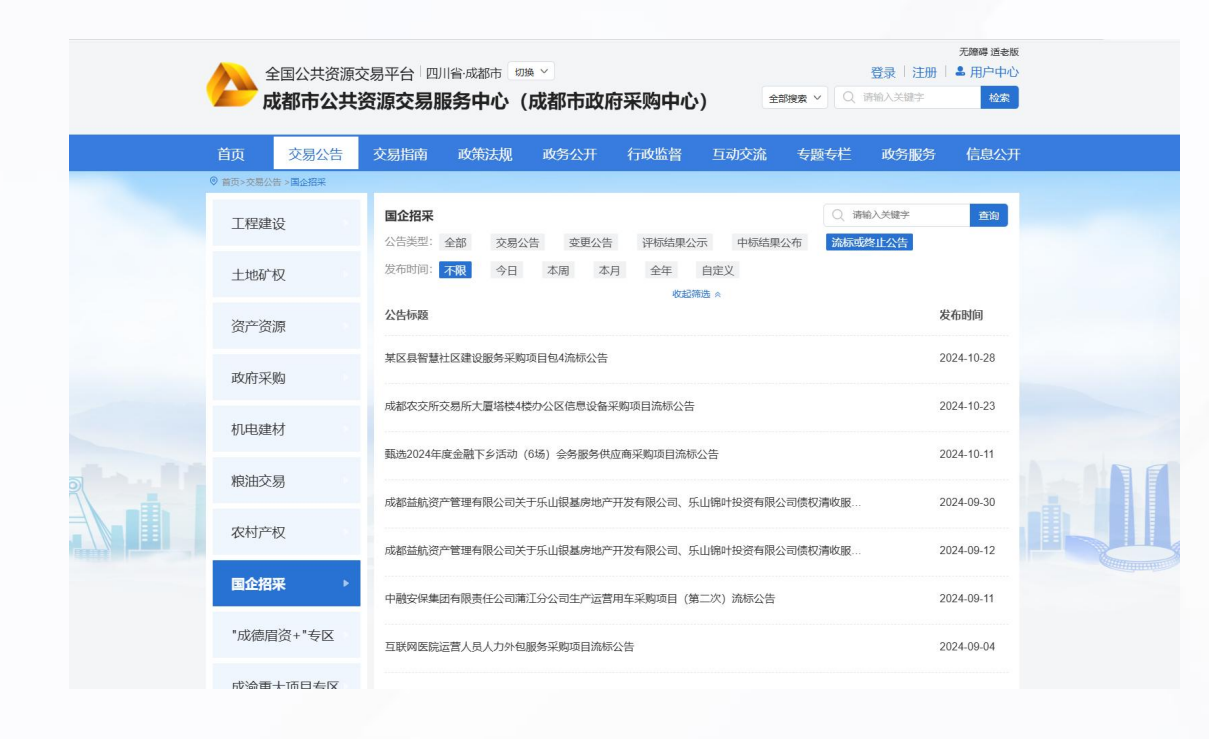

| 成都兴城投资集团有限公司   管理员                                                                                        |                       |                               |          |      |      |      | 关于我们   帮助中心          |
|----------------------------------------------------------------------------------------------------|-----------------------|-------------------------------|----------|------|------|------|----------------------|
| 首页                                                                                                    | 变更通知                  | 采购公告 中选                       | 公示 结果公示  | 政策法规 | 新闻资讯 | 行业动态 | 我的工作台 退出             |
| 式流程                                                                                                    |                       |                               |          |      |      |      | 已终止                  |
| 。<br>6日期:2024-10-25 17:19:04                                                                              | 报名截                   | 乱止时间: 2024-10-25 <sup>-</sup> | 17:21:00 |      |      |      | 距报名结束<br>0天 0时 0分 0秒 |
| 之内容                                                                                                    |                       |                               |          |      |      |      |                      |
|                                                                                                    |                       |                               | 招标公告     |      |      |      |                      |
| <u>XXX项目</u> (项目名称)<br>采购内容<br>本次采购和印: <u></u><br>項目概況<br>項目表れ: <u></u><br>項目地は: <u></u><br>項目表線, <u></u> | <u>xxxxxx</u> _采师<br> | 购招标公告                         |          |      |      | E    | 终止                   |

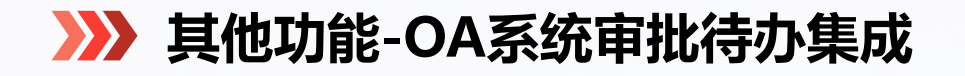

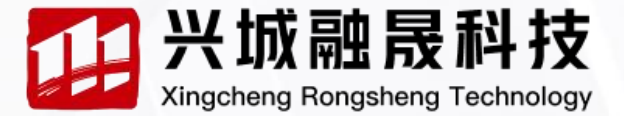

Х

# OA系统审批待办集成

0A通知 [采购方案]【正式网】oa对接测试

采购管理系统与OA/IM系统"兴城通"进行集成,推送审批待办数据。采购经办人和审批人员可 直接在【OA通知】中接收待办的消息,点击【查看详情】,即可跳转到相关页面进行处理。

| 6  | (1)<br>(1)<br>(1)<br>(1)<br>(1)<br>(1)<br>(1)<br>(1) |            |                                        |       | 🗞 — П Х | 6   | 🔨 消息 | S)            |                 | ◎ 兴城集团统一门户 |                  |       | <b>(</b> – 0     | ×  |
|----|------------------------------------------------------|------------|----------------------------------------|-------|---------|-----|------|---------------|-----------------|------------|------------------|-------|------------------|----|
| ٩  | Q 強家 +                                               | $\bigcirc$ | OA通知 心                                 |       |         | ٩   | 主题   |               | 业务节点            | -          | 待办类型             | ▼业务编码 | 发起人              |    |
| •  | s @ 2 🗅 🖉 …                                          |            | 来源模块:流程管理                              |       |         | •   | 开始时间 | Ċ.            | 结束时间            | Ċ.         |                  |       |                  |    |
| 12 | O9:12                                                |            | 查看详情                                   |       |         | 2   | 搜索   | 时间降序          |                 |            |                  |       |                  |    |
|    | 一采购方案[[]EIUA] 08以接附证。                                |            | 已查雪                                    |       |         | hde | 序号 主 | 题             | 待办类             | 型          | 业务编码             | 发起人   | 发起时间▽            |    |
|    |                                                      |            |                                        |       |         | 9   | 1 [莱 | 购方案]【正式网】oa对扬 | <b>夏</b> 测试 采购公 | 告          | ZBRW-2025-000089 | 孙雨轩   | 2025-04-02 09:12 |    |
|    |                                                      |            |                                        | 09:12 |         |     |      |               |                 |            |                  |       |                  |    |
| +  |                                                      | )          | THERE & NOT THE REAL AND A DESCRIPTION |       |         | ÷   |      |               |                 |            |                  |       |                  |    |
| •  |                                                      | ~          | (宋城石条)[[F3.M]] Od Mife 测而<br>创建人·孙雨轩   |       |         | •   |      |               |                 |            |                  |       |                  |    |
|    |                                                      |            | 创建时间: 2025-04-02 09:12:44              |       |         |     |      |               |                 |            |                  |       |                  |    |
|    |                                                      |            | 查看洋信                                   |       |         |     |      |               |                 |            |                  |       |                  |    |
|    |                                                      |            | 已处理                                    |       |         |     |      |               |                 |            |                  |       |                  |    |
|    |                                                      |            |                                        |       |         | 8   |      |               |                 |            |                  |       |                  |    |
|    |                                                      | ١          | % E                                    |       | 70      |     |      |               |                 |            |                  |       |                  |    |
|    |                                                      |            |                                        |       |         |     |      |               |                 |            |                  |       |                  |    |
|    |                                                      |            |                                        |       |         |     |      |               |                 |            |                  |       |                  |    |
|    |                                                      |            |                                        |       |         |     |      |               |                 |            |                  |       |                  |    |
|    |                                                      |            |                                        |       | 发送      |     | 20 🔻 | H 4 1         | /1 🕨            | C          |                  |       | 每页 20 条 共 1      | 1条 |

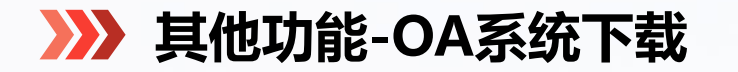

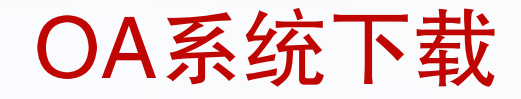

### OA/IM系统"兴城通"可在兴城集团统一门户中下载。

| <b>11</b> | 或都興城 兴城集团统一门户 |            |            |                          | ∑²                                         |
|-----------|---------------|------------|------------|--------------------------|--------------------------------------------|
| a .       | 应用中心          |            |            |                          |                                            |
|           | 我的常用          |            |            | 我的消息                     |                                            |
|           | 十 添加          |            |            | <ul> <li>您的密码</li> </ul> | 已长时间未更换,请尽快完成密 2024-07-14 00:00<br>查看更多 >> |
|           | 全部应用          |            |            |                          |                                            |
|           | 全部应用 公共系统     |            |            |                          |                                            |
|           |               |            |            |                          | 兴城集团                                       |
|           | 采购管理系统        | ↓ 人力资源管理系统 | BIP 财务共享系统 | OA系统                     | → 兴城通下载地址                                  |
|           |               |            |            |                          |                                            |
|           |               |            |            |                          | 。                                          |

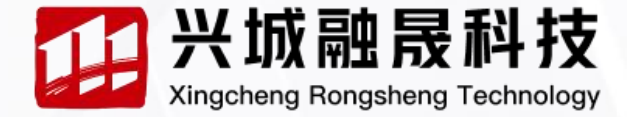

### 兴城通下载链接 1. Window-兴城通: https://365.kdocs.cn//cd8NGvO65h8K

MacOs-兴城通: http://ts.wps.cn/ent/cdxc/pkg/... (链接已缩短)
 安卓端 - 兴城通: http://ts.wps.cn/ent/cdxc/pkg/... (链接已缩短)
 ios-兴城通: http://xct.cdxctz.com/woa/landing/download?channel=cdxc

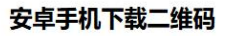

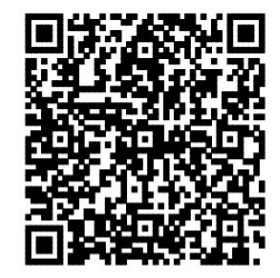

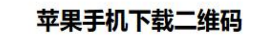

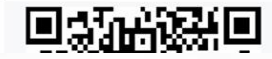

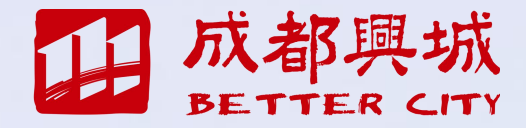

# 如遇系统操作相关问题,请联系【028-62035174】 谢谢!